## ขั้นตอนการพิมพ์บัตรลงทะเบียนผ่านระบบ ศธ. 02 ออนไลน์ และการจ่ายเงินค่าลงทะเบียน ภาคเรียนที่ 2 ปีการศึกษา 2567

- 1. เข้าไปที่ www.google.com แล้วพิมพ์ค้นหา "ศธ.02 ออนไลน์"
- 2. คลิ๊กที่ "ระบบบริหารสถานศึกษา ศธ.02 ออนไลน์"

| Google | ศษ 02 ออนใลน์                                                                                                    | × 🔳 🌢 🔍                                            |  |  |  |  |  |
|--------|----------------------------------------------------------------------------------------------------|----------------------------------------------------|--|--|--|--|--|
|        | <mark>Q ทั้งหมด</mark> 🗋 คำเรง 🗇 ซึ่งปปี                                                                                                | 8 10 ข่าวสาร 1 เพิ่มเดิม การสังคำ เครื่องมือ       |  |  |  |  |  |
|        | คลการศัมหาประมาณ 18,700,000 จายการ (0.35 วิน                                                                                            | m)                                                 |  |  |  |  |  |
|        | https://std2018.vec.go.th ×                                                                                                    | 2                                                  |  |  |  |  |  |
|        | ระบบบริหารสถานศึกษา ศธ.02 ออนไ                                                                                                    | ลม์                                                |  |  |  |  |  |
|        | ระบบบริหารสถานศึกษา ศร.02 ออนโลน์บาวสาระ                                                                                                | )ระบาสัมพันธ์. (01 มิ.ย. 63), พระราชบัญญัติศัมตรอง |  |  |  |  |  |
|        | ข้อมูลส่วนบุคคล พ.ศ.2562. รองรับการแสดงพล. 54.0 or later. 11.0 or later.<br>คุณเคยไปที่หน้าเว็บนี้พลายครั้ง ไปครั้งสาสุดเมือ. 16/4/2021 |                                                    |  |  |  |  |  |
|        | กล่มนักเรียนนักศึกษา/ผู้ปกครอง                                                                                                    | ระบบบริหารสถานศึกษา ศธ.02                          |  |  |  |  |  |
|        | *** เบ้าใบ้งานระบบครั้งแรก รพัสค่าน                                                                                                    | งานบริการของระบบงาน, ระบบบริหาร                    |  |  |  |  |  |
|        | คือ และประจำสั่วประชาชน                                                                                                    | งานวิชาการของสถานดี                                |  |  |  |  |  |
|        | กลุ่มครูและครูที่ปรึกษา                                                                                                    | คู่มือการใช้งาน                                    |  |  |  |  |  |
|        | ระบบบริหารสถานศึกษา ศธ.02                                                                                                    | พู่มีอการใช่งาน สธ.02 ออนใดน์. ระบบ                |  |  |  |  |  |
|        | ออนใสนั                                                                                                    | งานหลักสูตร                                        |  |  |  |  |  |
|        | กลุ่มบุคลากร/เจ้าหน้าที่                                                                                                    | กลุ่มผู้บริหาร                                     |  |  |  |  |  |
|        | ระบบบริหารสถานศึกษา ศธ.02                                                                                                    | ระบนบริหารสถานศึกษา สธ.02                          |  |  |  |  |  |
|        | ออนใจนั                                                                                                    | ออมโล่ม์                                           |  |  |  |  |  |

หรือเข้าไปที่ www.tnk.ac.th หรือ link ของ ศธ 02 ออนไลน์

https://student.vec.go.th/web/Login.htm?mode=indexStudent

3. คลิ๊กที่ "กลุ่มนักเรียนนักศึกษา/ผู้ปกครอง"

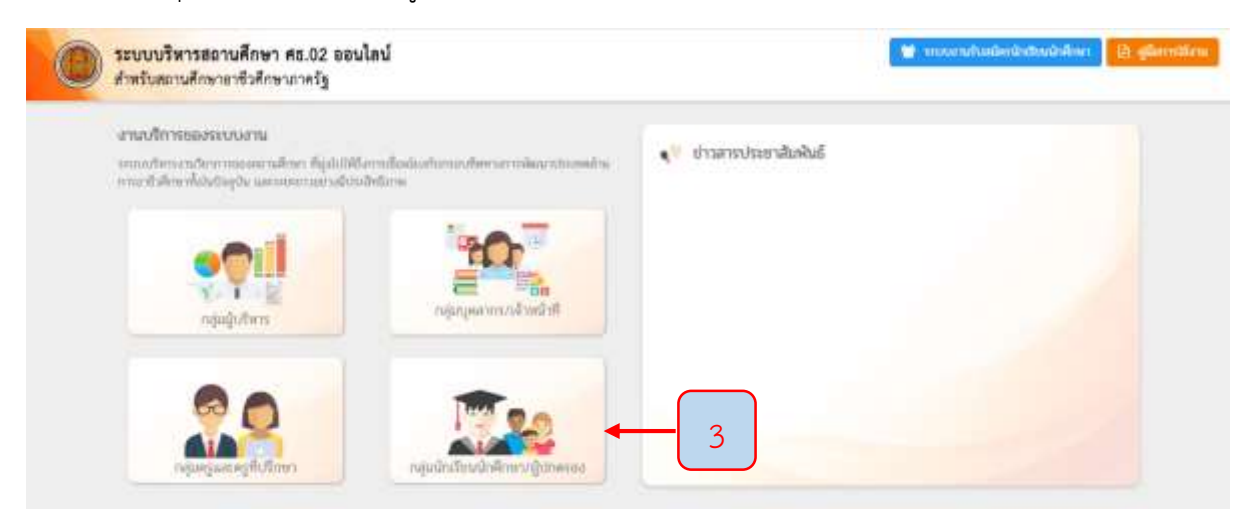

## 4. เข้าสู้ระบบ ศธ.02 ออนไลน์

| กลุ่มสิทธิ์นักเรียนนักศึกษา<br>และผู้ปกครอง                                          | 4         ระบบบริหารสถานศึกษา ศธ.02 ออนไลน์<br>สำหรับสถานศึกษาอาชีวศึกษาภาครัฐ           นักเรียนนักศึกษา (ปกติ)         นักศึกษาหลักสูตรระยะสั้น |  |  |  |  |
|--------------------------------------------------------------------------------------|----------------------------------------------------------------------------------------------------|--|--|--|--|
| นักเรียนนักศึกษา ที่ลึมรหัสผ่าน<br>หรือเข้าระบบไม่ได้ติดต่อ<br>เจ้าหน้าที่งานหะเบียน | <ul> <li>► สามาราการสามารถ</li> <li>ป้อน รหัสประจำตัวนักเรียน นักศึกษา</li> <li>► สามาน</li> <li>ป้อน รหัสผ่าน</li> </ul>                         |  |  |  |  |
| ของสถานศึกษา<br>เพื่อขอรหัสผ่านใหม่                                                  | → เลือกสถานศึกษา ← เลือก "วิทยาลัยเทคนิคนครศรีธรรมราช"                                                                                            |  |  |  |  |
| *** เข้าใช้งานระบบครั้งแรก<br>รหัสผ่าน คือ เลขประจำตัวประชาชน                        | ເข້າສູ່ຈະນນ                                                                                                    |  |  |  |  |
|                                                                                      |                                                                                                    |  |  |  |  |

## 5. คลิ๊กที่ "บริการนักเรียน Online"

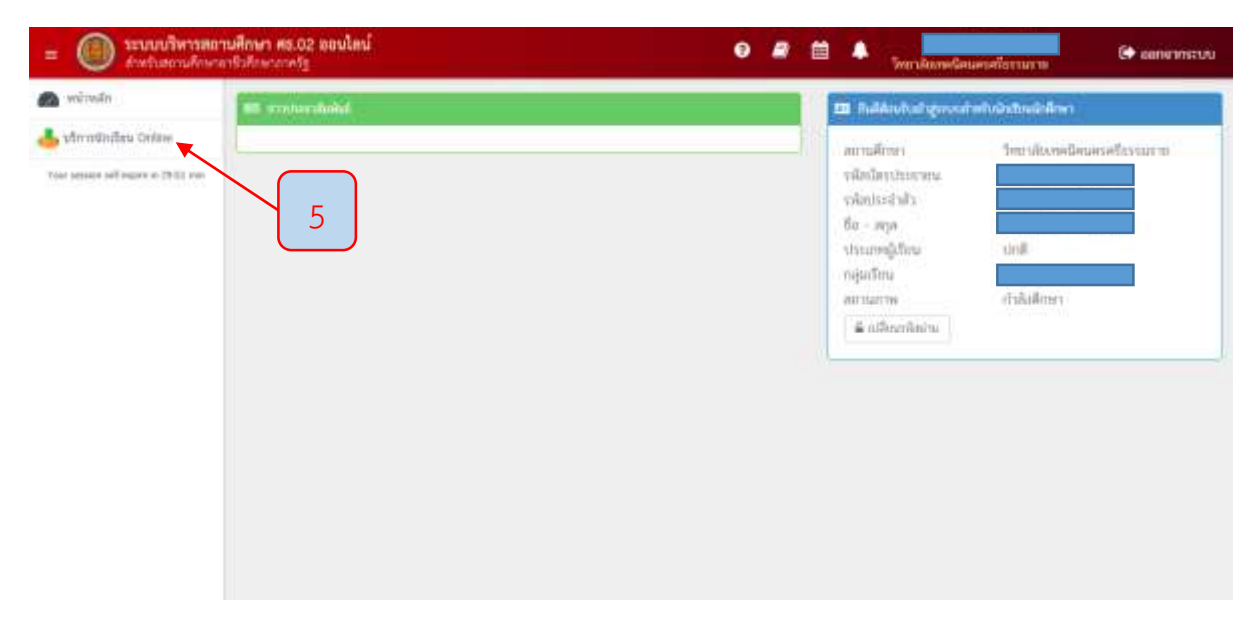

## 6. คลิ๊กที่ "ข้อมูลการเงิน"

| = 🔘 ระบบบริหารตะ                      | นศึกษา คร.02 ออนไดน์<br>ชื่อถึงความปฏ                                        |             | 0 /                                                         | สมิทษาสโกรรมาาย |
|---------------------------------------|------------------------------------------------------------------------------|-------------|-------------------------------------------------------------|-----------------|
| 🚳 เหม็บเสร                            | <ul> <li>ແລ້ວໜ້າ - 🕲 ການບາລິການຜົນຄົນແລ້ວ</li> <li>ອາການແກ່ສົມສູນ</li> </ul> | 9949        |                                                             |                 |
| Your account self source in 2704 even | ≝ อาราะเริ่มข<br>⊕ ระเรวิสตกสีมหยักสักษาที่อยุขึ้นเดียง                      | e inservidu | <ul> <li>แลาะสไลน</li> <li>รายใหาที่ในการเลือดลด</li> </ul> |                 |

7. คลิ๊กที่ "เลขที่ใบแจ้งหนี้" ของภาคเรียนที่ 2/2567 มีกำหนดชำระตั้งแต่วันที่ 20 - 24 กันยายน 2567

| ารมีกระสะ                         | ส. หม้านไก |                                    | winilmn / 🕿            | ດີຂຽວການເປັນ             |                  |                   |              |                  |                 |               |
|-----------------------------------|------------|------------------------------------|------------------------|--------------------------|------------------|-------------------|--------------|------------------|-----------------|---------------|
| 🔓 tân mîni Stru Uniter            |            |                                    |                        | 1.2 <b>.4</b> 1.22.24.24 |                  |                   |              |                  |                 |               |
| frie solder of loans in 2010 (ee. | ราไส.      | duetais :<br>la - ana :<br>manaa : |                        |                          | nijinin<br>solut | nei<br>Reis stanz |              |                  |                 |               |
|                                   | Bendinus   | weither Good                       | it mount we            | Aunabelia                | 4mmduilster      | nexte             | nir terms de | vitor extensions | tialist recolar | haitesteen .  |
|                                   | 1/2563     | 61100006101012031                  | 01/06/63               | 2.746.00                 | 0.00             | 2,746.00          |              | nfantna          |                 | Burtantest    |
|                                   | 2/2567     | 63200036103013823                  | 20 /09/67<br>24 /09/67 | 4,330.00                 | 0.00             | 4.335.00          |              | ubachu           |                 | Austine (1996 |
|                                   |            |                                    | Î                      |                          |                  |                   |              |                  |                 | 7             |

8. คลิ๊กที่รูปเครื่องพิมพ์ ที่อยู่มุมขวาบน เพื่อพิมพ์บัตรลงทะเบียน

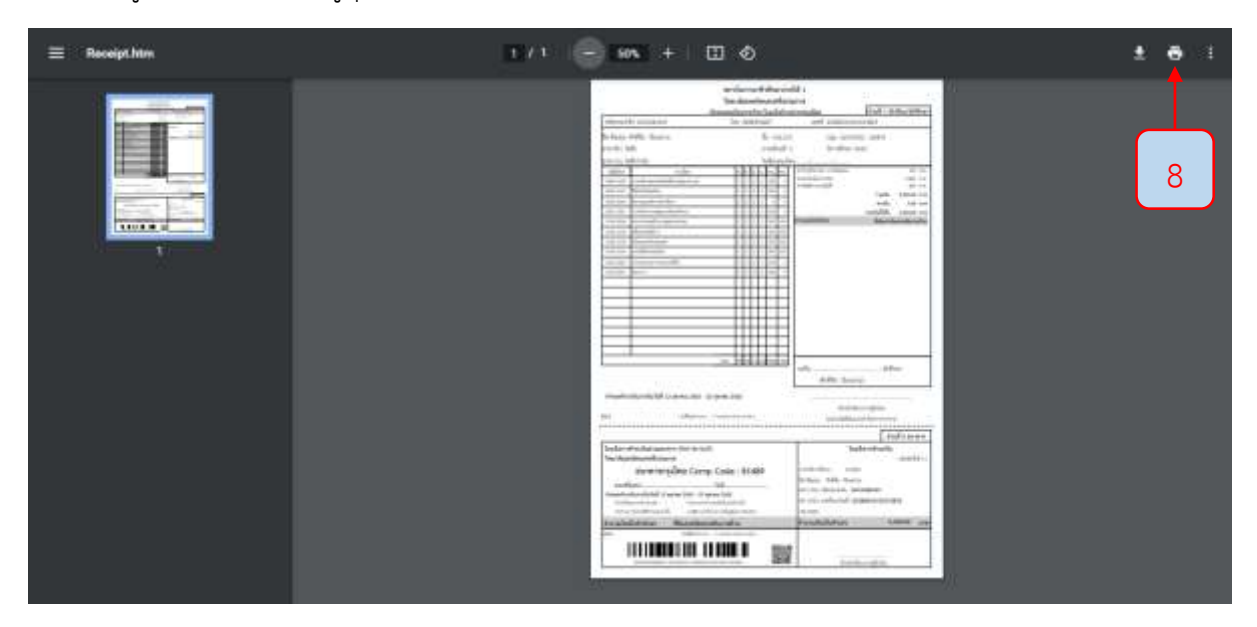

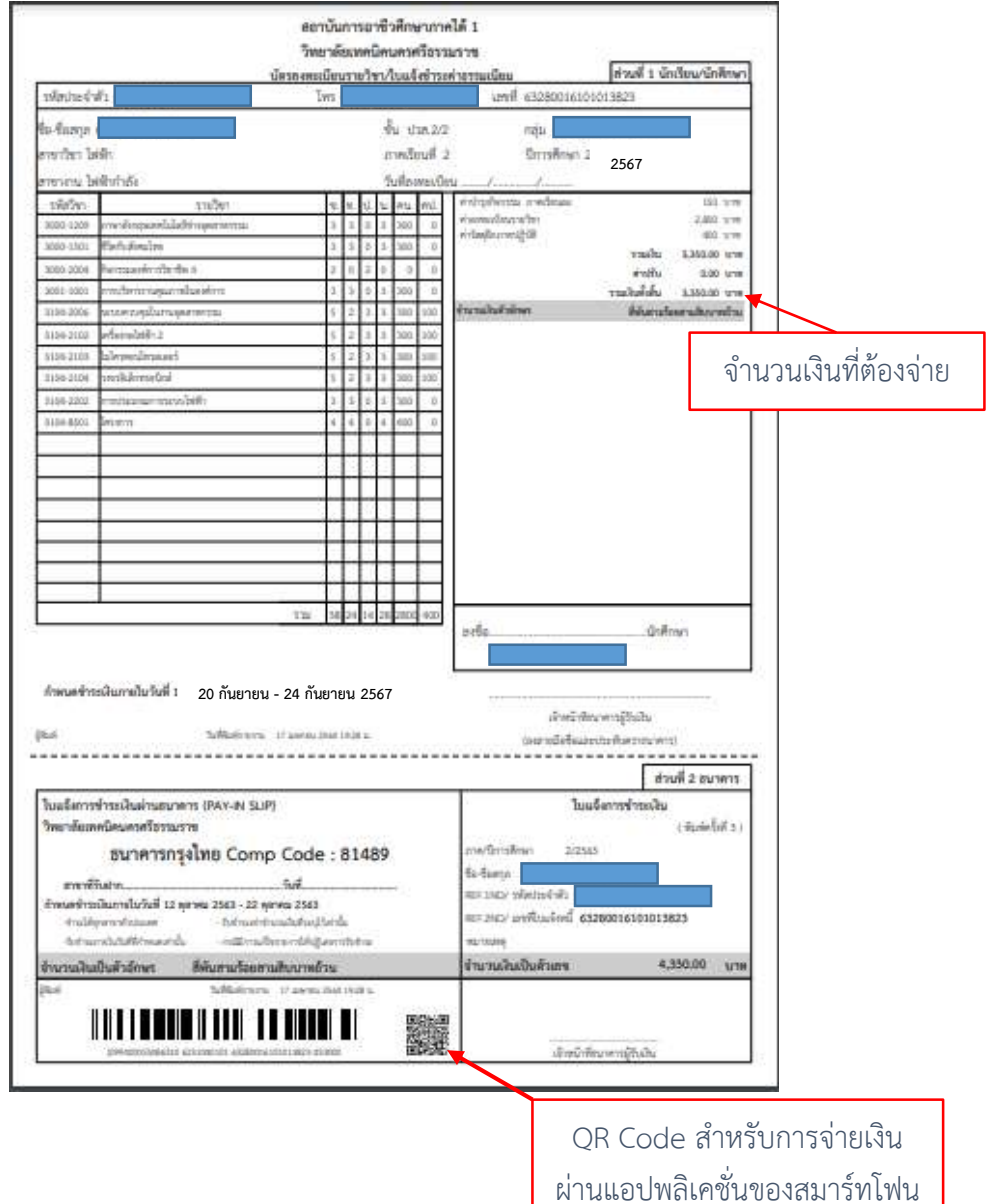

9. ทำการชำระเงิน ตั้งแต่วันที่ 20 - 24 กันยายน 2567 ซึ่งการชำระเงินสามารถทำได้ 2 วิธี ดังนี้

9.1 ชำระเงินค่าลงทะเบียนที่ธนาคารกรุงไทย จำกัด (มหาชน)

- นำบัตรลงทะเบียนพร้อมเงินสดไปติดต่อชำระเงินที่ธนาคารกรุงไทย จำกัด (มหาชน) ได้ทุก สาขาทั่วประเทศ พร้อมจ่ายค่าธรรมเนียม 10 บาท

- เมื่อชำระเงินค่าลงทะเบียนกับทางธนาคารเสร็จเรียบร้อยแล้ว ให้เก็บสำเนาใบรับฝากเงินที่ ธนาคารออกให้เอาไว้ เพื่อมายื่นให้กับครูที่ปรึกษาในวันที่ 7 ตุลาคม 2567

9.2 ชำระเงินค่าลงทะเบียนผ่าน QR Code (ชำระผ่านแอพพลิเคชั่นกรุงไทย NEXT ของ ธนาคารกรุงไทย เท่านั้น)

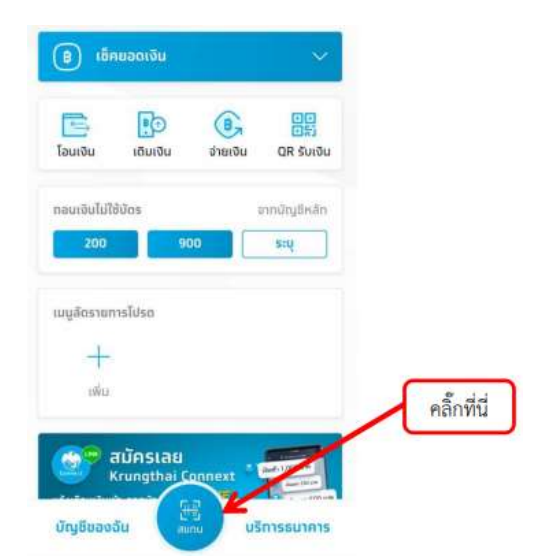

- เข้าไปในแอปพลิเคชั่นสำหรับชำระเงินผ่าน QR Code (ไม่ต้องเสียค่าธรรมเนียม)

- สแกน QR Code ที่บัตรลงทะเบียนผ่านแอปพลิเคชั่นที่อยู่บนสมาร์ทโฟน

- แอปพลิเคชั่นจะปรากฏจำนวนเงินที่ต้องจ่าย จากนั้นให้ท่านกดยืนยันการชำระเงิน

| <                 | จ่ายเงิน                         |    |   |           |
|-------------------|----------------------------------|----|---|-----------|
| ම මෙ<br>4         | unšwá XXX-X-XX975-9              |    |   |           |
| ↓<br>☞ 5na<br>(81 | ยาลัยเทคนิคนครศรีธรรมรา<br>1489) | 10 |   |           |
| เลชประจำ<br>62    | ตัวนักสีกษา *                    |    |   |           |
| เลซต์โบแต่<br>63  | đanđ.                            |    |   |           |
| ามวนเงิม          |                                  |    |   |           |
|                   |                                  | 00 |   | e dd      |
|                   |                                  |    | / | คลิกที่นี |
|                   | ຈຳຍເຈີນ                          | K  |   |           |

- ระบบแอปพลิเคชั่นจะส่งข้อมูลการยืนยันการชำระเงินกลับมาเป็น SMS เพื่อเป็นหลักฐาน

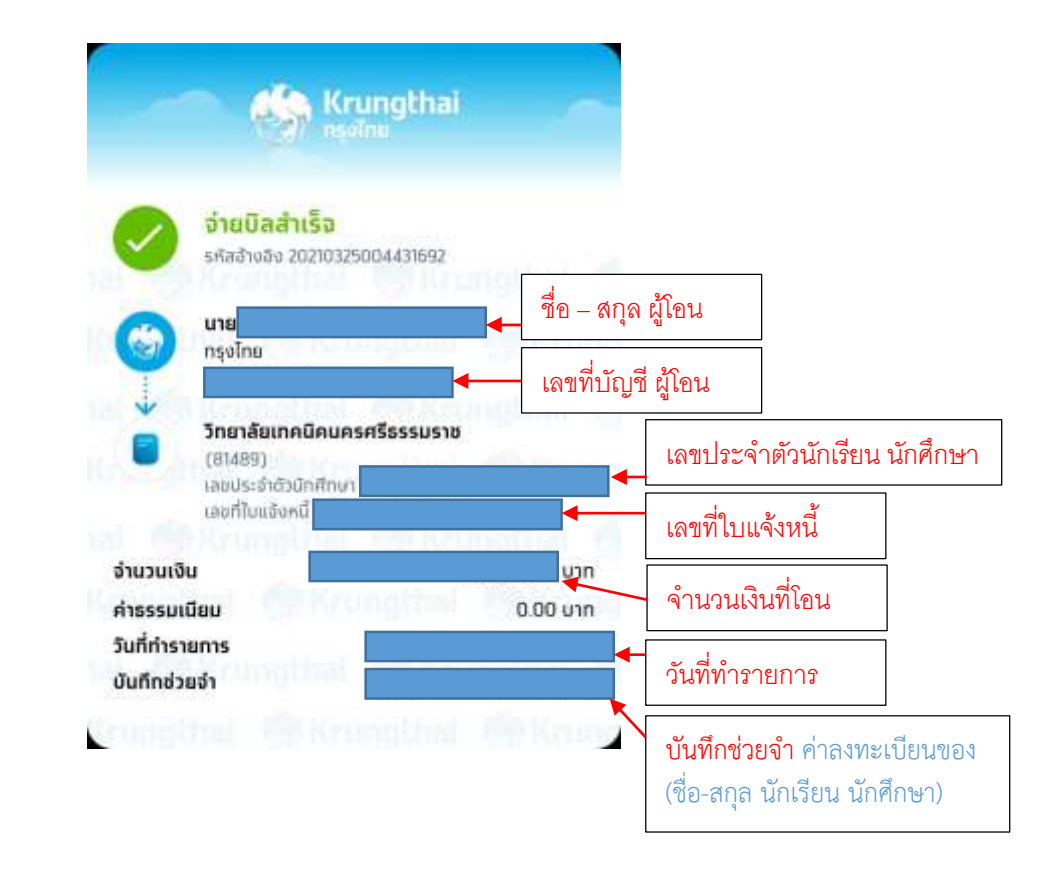

การชำระเงิน

- เมื่อทำการชำระเงินค่าลงทะเบียนเรียบร้อยแล้ว ให้พิมพ์เอกสารหลักฐานการชำระเงินออก จากระบบ SMS ของสมาร์ทโฟน เพื่อมายื่นให้กับครูที่ปรึกษา  หลังจากนักเรียน นักศึกษา ชำระเงินแล้ว ให้นักเรียน นักศึกษาเก็บบัตรลงทะเบียน และสำเนาหลักฐาน การชำระเงินจากธนาคาร ส่งคืนครูที่ปรึกษาในช่วงเปิดภาคเรียนที่ 2 ปีการศึกษา 2567 ในวันที่ 7 ตุลาคม
 2567

> งานทะเบียน ฝ่ายบริหารทรัพยากร วิทยาลัยเทคนิคนครศรีธรรมราช